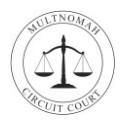

# Welcome

Welcome to your Multnomah Circuit Court virtual jury service. Jury selection will take place online using a video conferencing application called Webex Meetings. Please do not come to the courthouse unless you're directed to do so by a court clerk.

During your virtual jury service, you'll be able to see and hear other people, and other people will be able to see and hear you. To prepare for your service you can test out Webex.

**Reminder:** You will receive an email with a link and log-in instructions the day before your service.

## **Test Webex on Windows or Mac Computer**

Follow the steps below to verify that Webex is working properly on your Windows or Mac computer.

- 1. In your web browser, navigate to <u>https://www.webex.com/test-meeting.html</u>. You'll be taken to the Webex Test page.
- 2. On the Webex Test page, in the *Name* field, enter your Name. In the *Email address* field, enter your email address. Click **Join**. The meeting will automatically open in Webex.

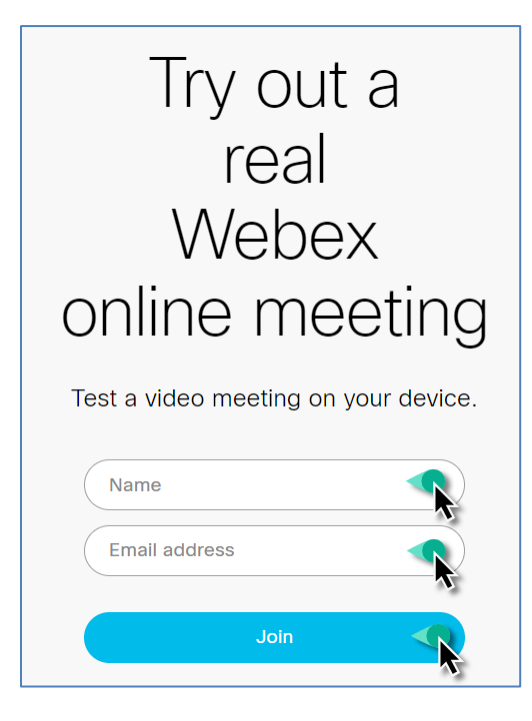

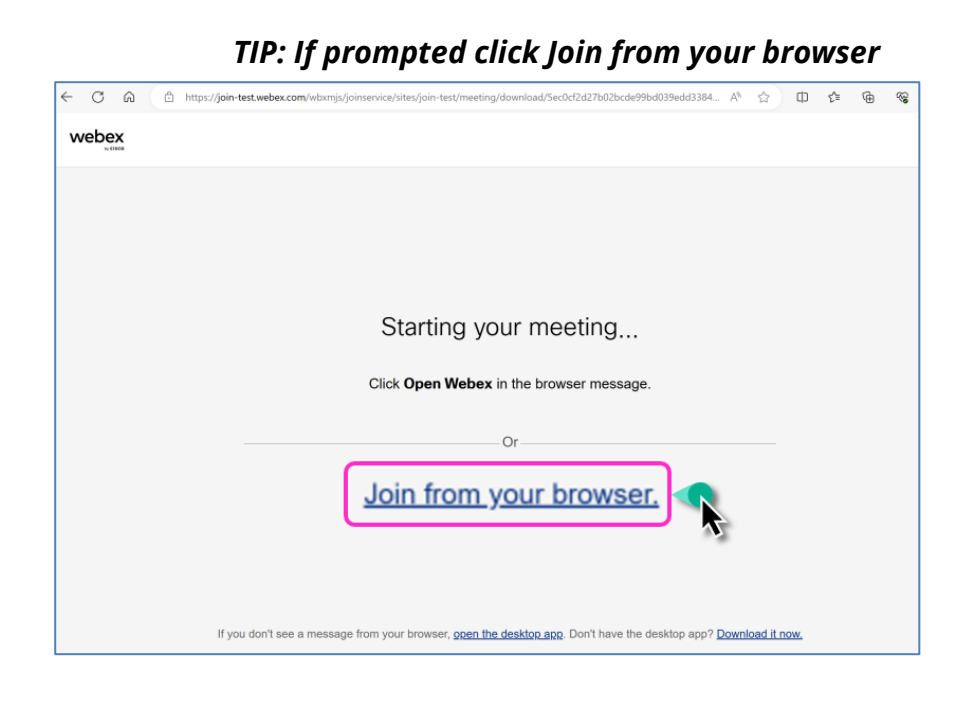

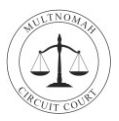

#### TIP: If prompted to allow Webex to use your microphone and camera click Allow.

- 3. Use the arrow next to the Mute button to ensure the Audio Connection is using Computer Audio.
- **4.** Test your Speaker and Microphone by clicking **Test**.
- 5. Click Start Video to turn your camera on.
- 6. Click Join meeting.

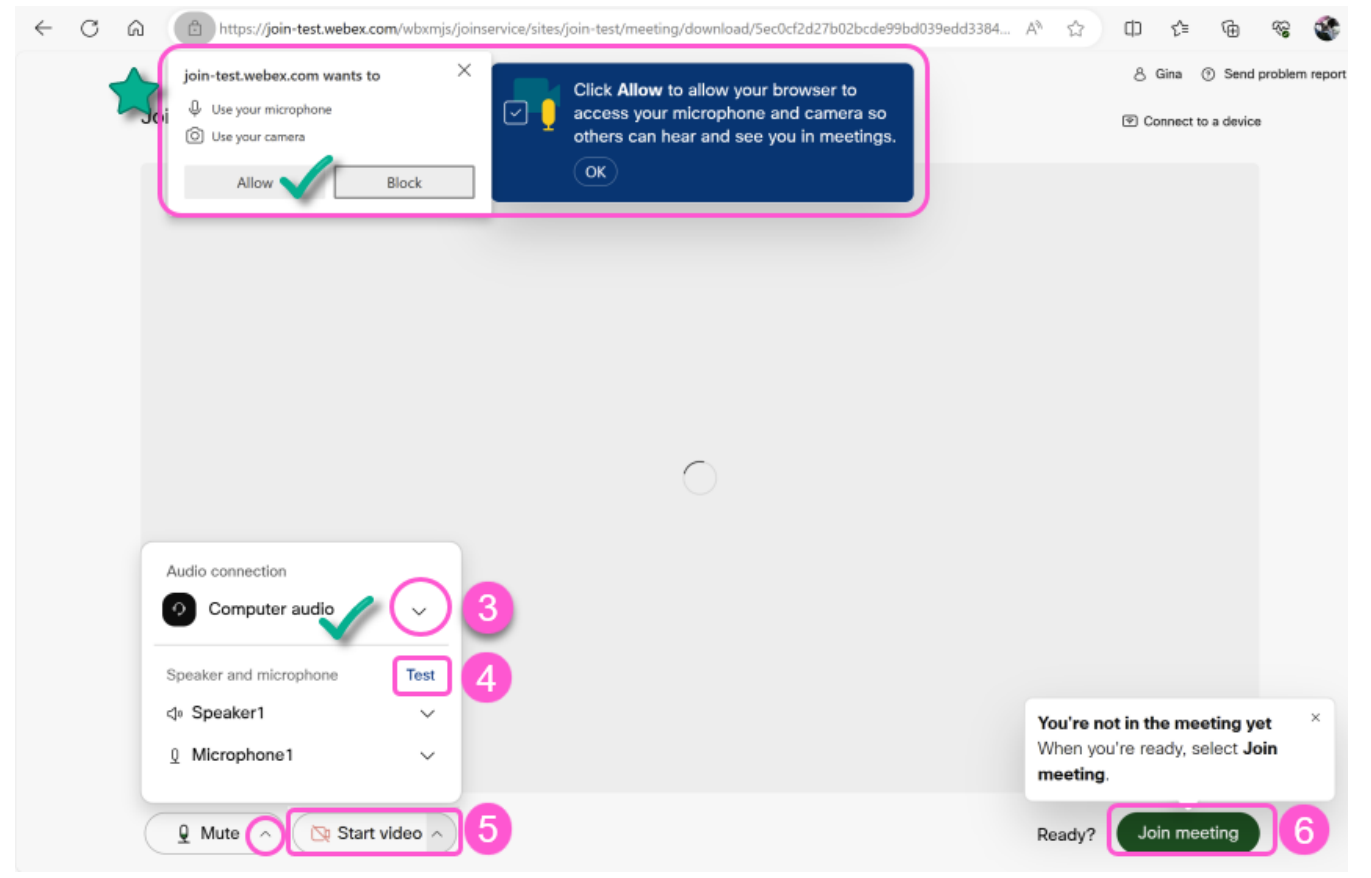

- To leave the Test Meeting, click the Red X at the bottom of the screen.
- 8. In the confirmation window, click Leave Meeting.

#### You have successfully tested Webex!

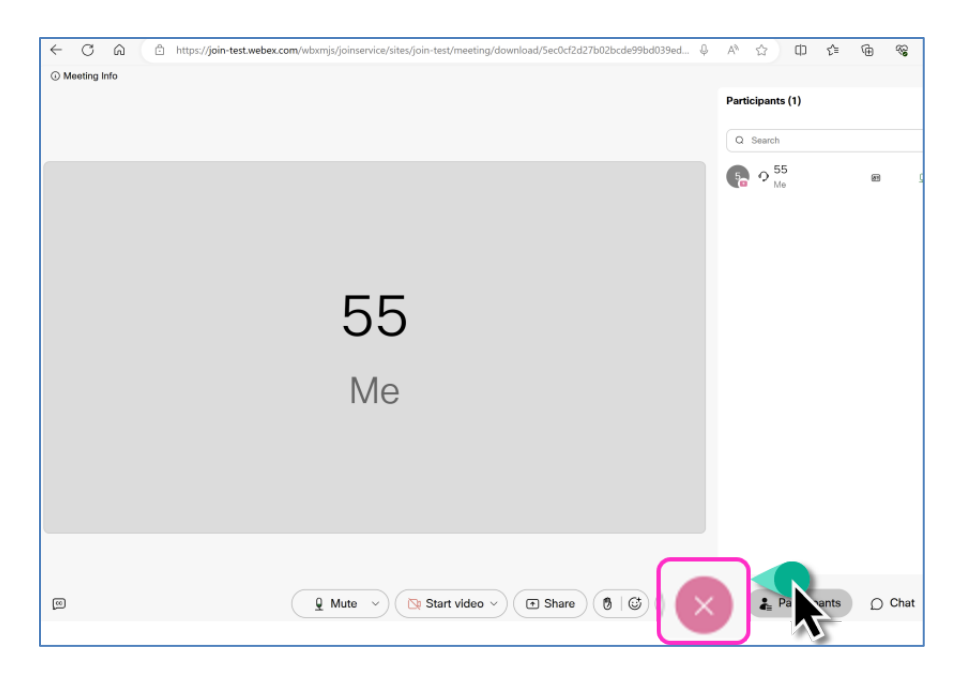

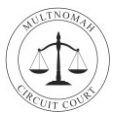

### Test Webex on an Apple or Android Device

Follow the steps below to verify that Webex is working properly on your iPhone or Android device.

- 1. In your device's web browser, navigate to <u>https://www.webex.com/test-meeting.html</u>.
- 2. On the Webex Test page, in the *Name* field, enter your Name. In the *Email address* field, enter your email address. Click **Join**.

a 🖘 л 96% 🗎

J

24

- If you already have the Webex app, the meeting will automatically open in Webex. Go to step 6.
- If you *do not* have the Webex App installed on your device, continue with step 3.

10:10 කක

jonjudicial.webex.com

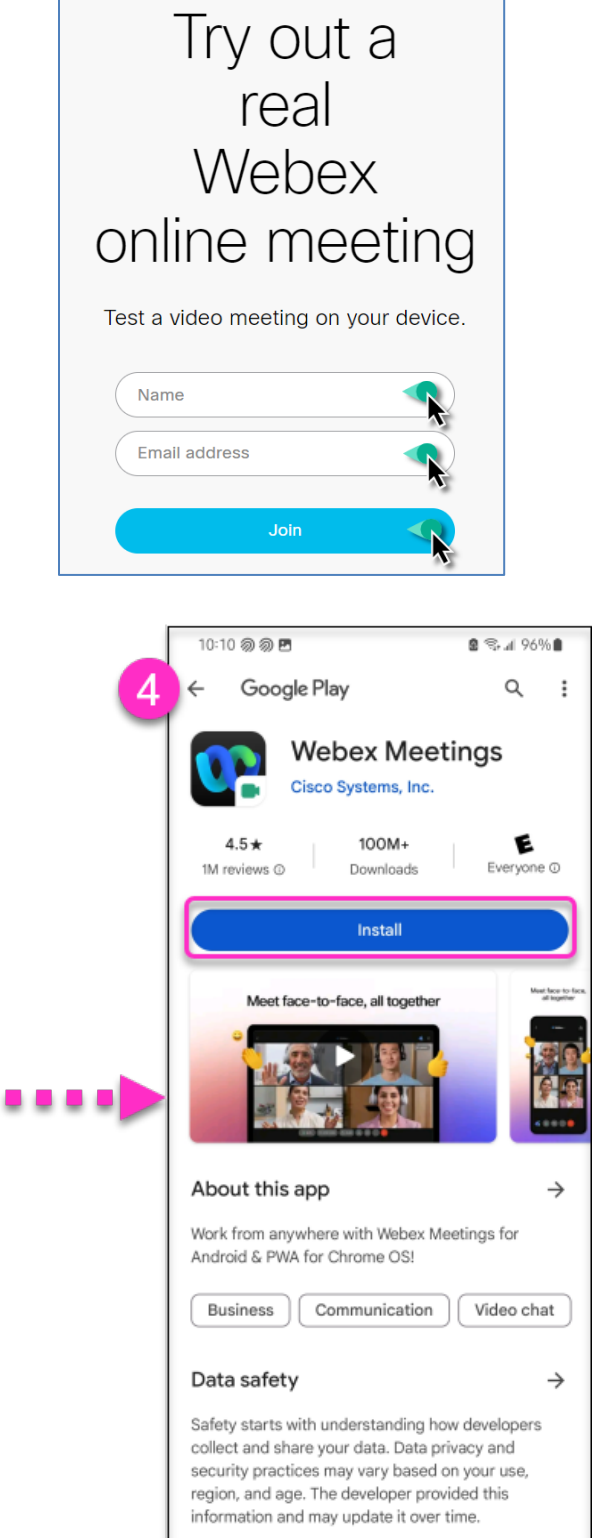

<

- Tap Download Webex Meetings. Depending on your device the Google Play or Apple store will open.
- **4.** Tap **Install** to install the Webex Meetings app.

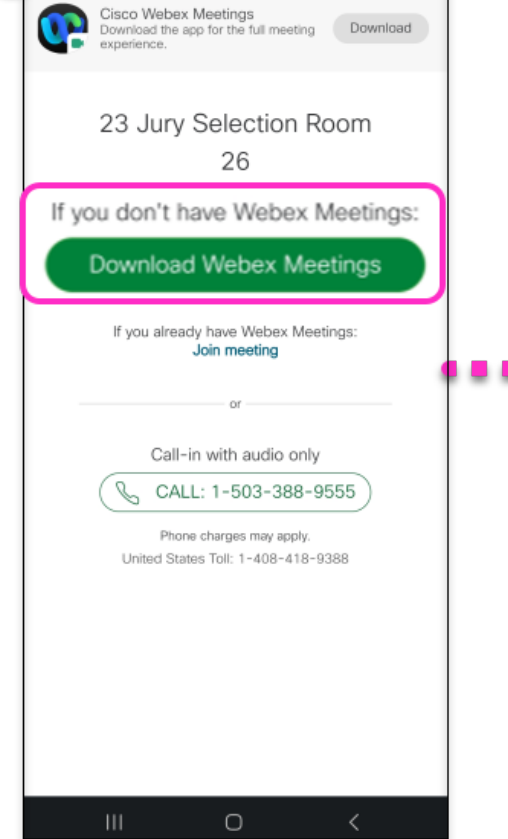

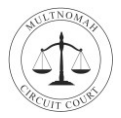

- 5. Navigate back to the Webex.com/Test-Meeting window in your browser and Tap Join.
- **6.** Tap **Allow** when prompted to access the Webex app.

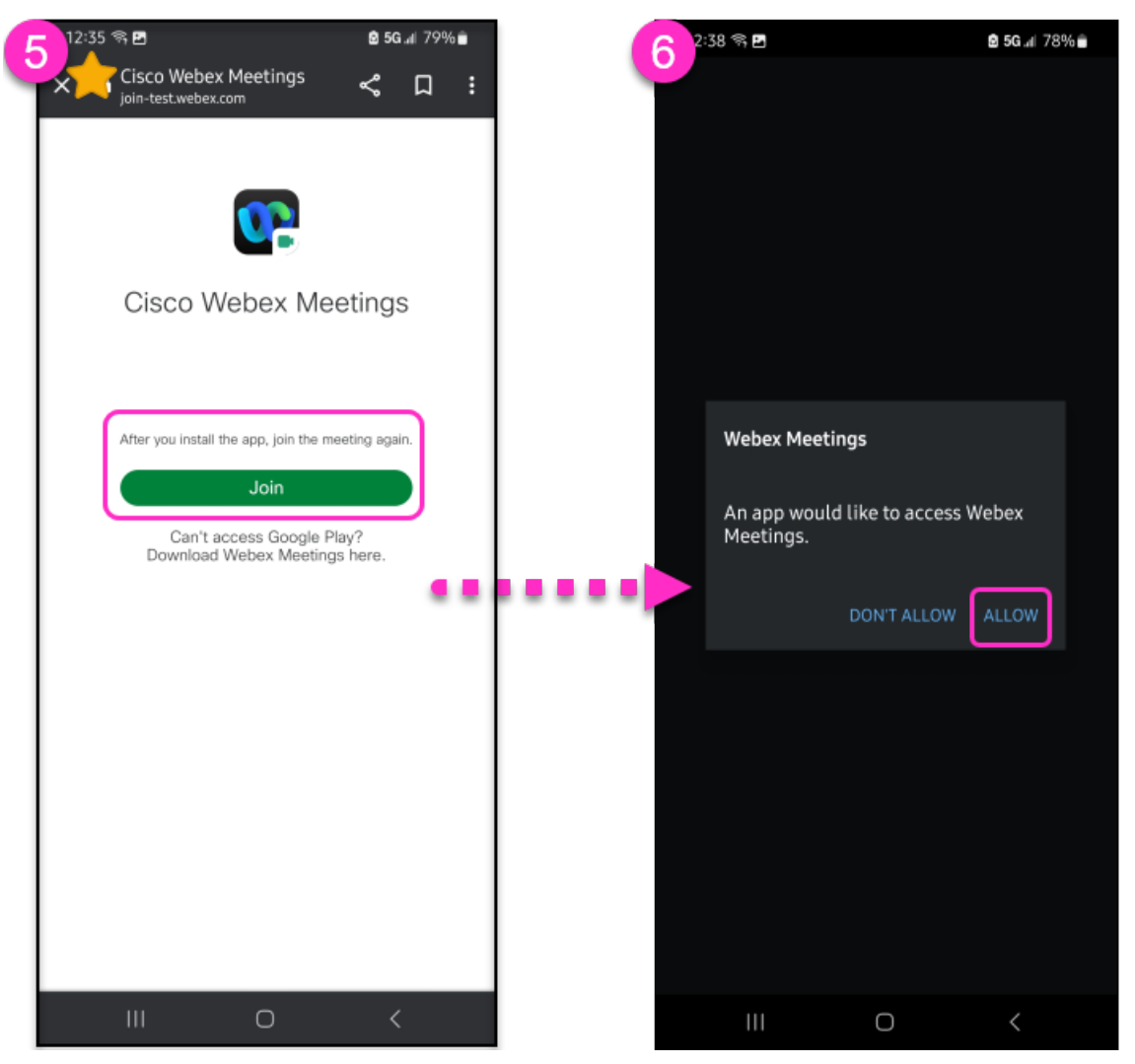

- 7. Tap Accept after agreeing to the Terms of Service.
  - If prompted Allow Webex to Record audio or use your mic or camera.
  - > You are now in the Test Meeting.

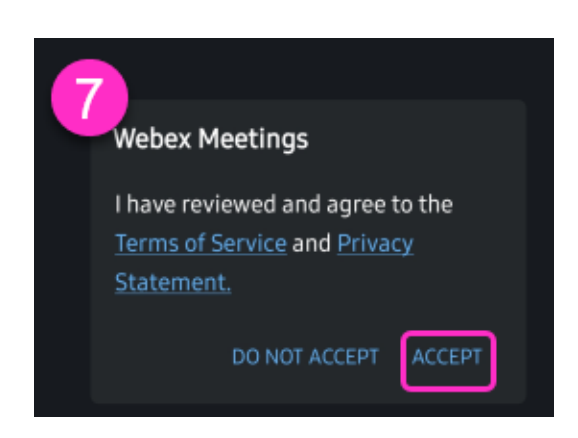

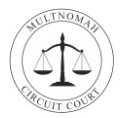

- **8.** Tap the **microphone icon** to unmute your mic, Tap the **video icon** to turn on your video.
- 9. To leave the meeting Tap the Red X and Leave Meeting.

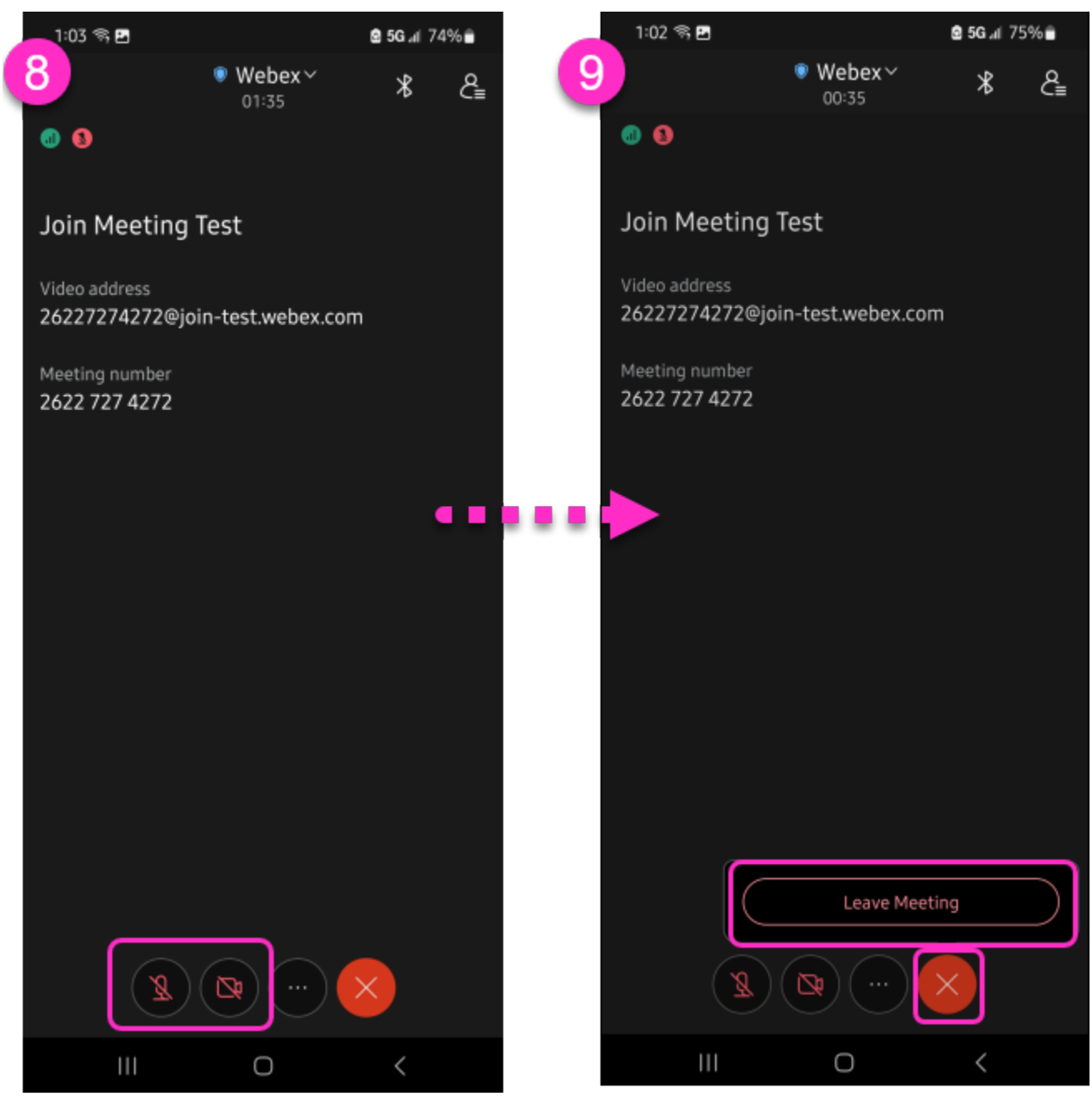

You have successfully tested Webex!